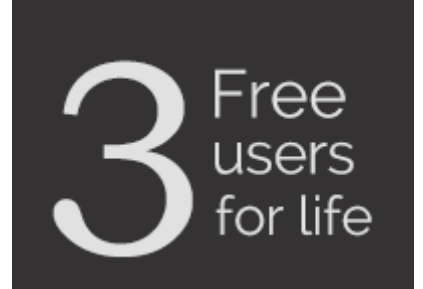

## **SPINSO**

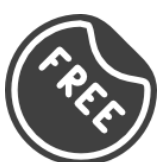

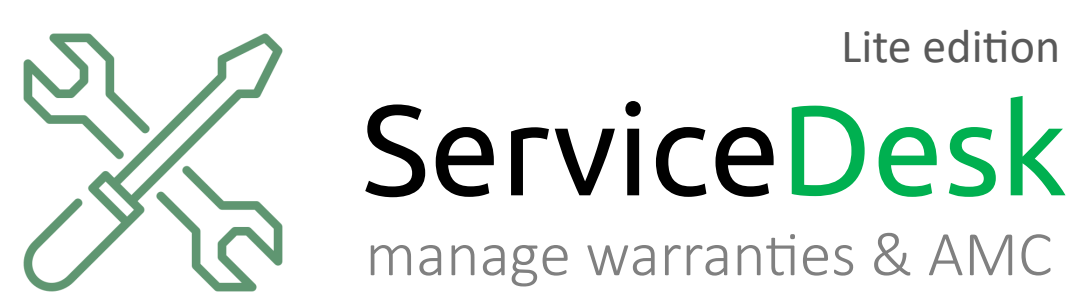

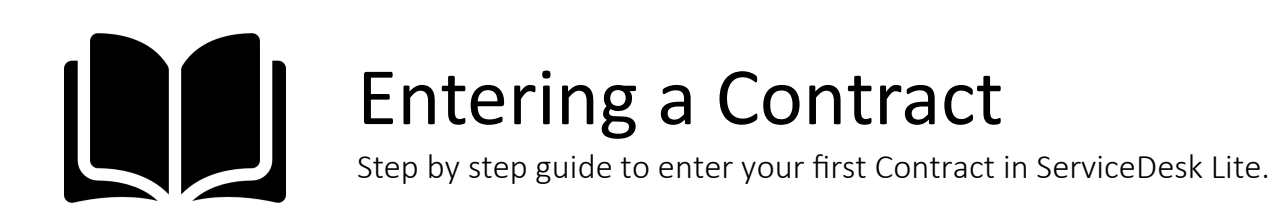

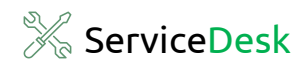

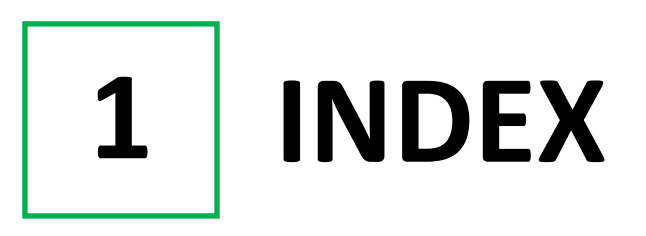

### Steps

| 1. Index          | Pg 2 |
|-------------------|------|
|                   |      |
| 2. First Contract | Pg 3 |

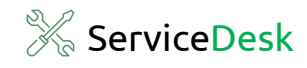

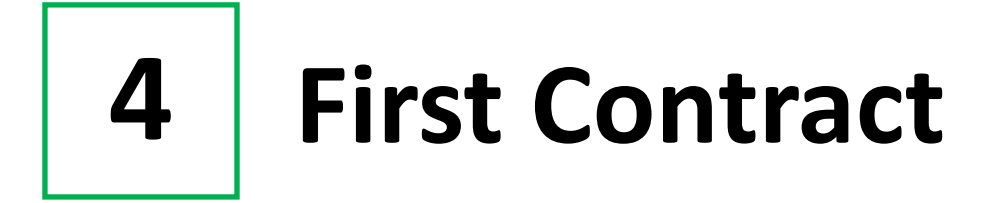

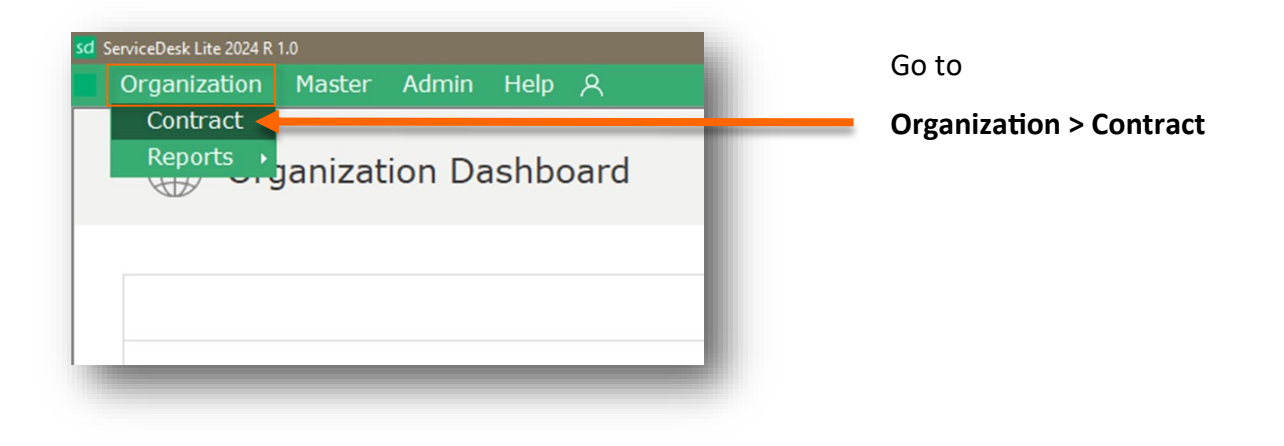

| wiceDesk Lite 2024 R 1.0<br>Organization Master Admin Help 名                                           |                                   |            |               |         |        |       | - 0                | ×<br>æ× |
|----------------------------------------------------------------------------------------------------|-----------------------------------|------------|---------------|---------|--------|-------|--------------------|---------|
| - 💾 💼 🛗 Q ∨<br>W Save Delete Date filter Search More                                                   |                                   |            |               |         |        |       | Contract           | ×       |
| Contract List<br>Contract No Name Address 1                                                            | Telephone No Em                   | nail Type  | From Date     | To Date | Amount | Notes | Last 100 Contracts | 5       |
| Details         Product         Notes           Contract No         auto         auto           Name * | Contract Type<br>Period<br>Amount | 27-08-2024 | To 26-08-2025 | ~<br>   |        |       |                    |         |
| Telephone No.                                                                                          |                                   |            |               |         |        |       |                    |         |

Here you can view the Contract list

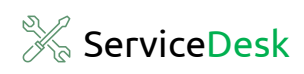

| sd ServiceDesk Lite 2024R 1.0<br>Organization Master Admin Help ج<br>+ பி ش ش م ب                                                                                                    | -                                                                                                    |
|----------------------------------------------------------------------------------------------------|----------------------------------------------------------------------------------------------------|
| Item Sive Delete Date fifter Search More         Contract List         Contract list         Petalls         Product         Notes         Contract No         Entails         Product         Notes         Contract No         Entails         Product         Notes         Contract No         Address         Contract No         E-Mail | Lest 100 Contracts<br>Notes<br>Here, we can see three tabs<br>Details: Contract Details<br>Product: Product list<br>Notes: Notes or Remarks of<br>the contract. |

| Save Delete  Contract List  Contract No Nan | Date filter Search More | Telephone No Ema            | il Type         | From Date To Date  | Amount N                          | Last 100 Contract | cts |                                                                                                    |
|---------------------------------------------|-------------------------|-----------------------------|-----------------|--------------------|-----------------------------------|-------------------|-----|----------------------------------------------------------------------------------------------------|
| Details Contract No Name = Address          |                         | Contract Type Period Amount | <br>[27-08-2024 | то [26-08-2025 📴 т | , , , , , , , , , , , , , , , , , |                   |     | Details Tab:<br>Fill details such as<br>Name<br>Address<br>Telephone No.                              |
| Telephone No.                               |                         |                             | _               | _                  | _                                 |                   |     | <ul> <li>E-mail</li> <li>Select Contract Ty</li> <li>Set Time Period</li> <li>Enter Amount</li> </ul> |

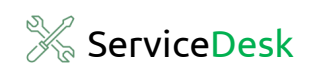

| sd ServiceDesk Lite 2024 R<br>Organization | 1.0<br>Master Admin Help 온                                            |                                                                 | - 0 ×<br>- 8 ×                  |                                                                          |
|--------------------------------------------|-----------------------------------------------------------------------|-----------------------------------------------------------------|---------------------------------|--------------------------------------------------------------------------|
| New Save Del                               | ∎ 🛱 Q ∨<br>ete Date filter Search More                                |                                                                 | Contract ×                      |                                                                          |
| Contract List<br>Contract No               | Name Address                                                          | Telephone No Email Type From Date To Date                       | Last 100 Contracts Amount Notes |                                                                          |
| Details<br>Contract No<br>Name *           | Product  <br>auto<br>Supreme Enterprises                              | Contract Type Warranty v<br>Period 01-08-2024 v To 31-07-2025 v |                                 | Click on <b>Products</b> Tab<br>to add Product List in<br>your contract. |
| Address                                    | 112, Mahape Industrial Estate,<br>Veer Savarkar Marg,<br>MIDC, Rabale | Amount 1200                                                     |                                 |                                                                          |
| Telephone No.<br>E-Mail                    | 8775263524                                                            |                                                                 |                                 |                                                                          |
|                                            |                                                                       |                                                                 |                                 |                                                                          |

| sd Sen | viceDesk Lite 2024 R | 1.0            |                    |              |       |      |           |         |        |       | -        | Ø           | ×   |                        |
|--------|----------------------|----------------|--------------------|--------------|-------|------|-----------|---------|--------|-------|----------|-------------|-----|------------------------|
|        | Organization         | Master Admir   | n Help 옷           |              |       |      |           |         |        |       |          | -           | 8 × |                        |
| New    | Save De              | ete Date fiter | Q ✓<br>Search More |              |       |      |           |         |        |       | 🏶 Cont   | ract        | ×   |                        |
|        | Contract List        |                |                    |              |       |      |           |         |        |       | Last 100 | ) Contracts |     |                        |
|        | Contract No          | Name           | Address            | Telephone No | Email | Туре | From Date | To Date | Amount | Notes |          |             |     |                        |
|        |                      |                |                    |              |       |      |           |         |        |       |          |             |     |                        |
|        |                      |                |                    |              |       |      |           |         |        |       |          |             |     |                        |
|        |                      |                |                    |              |       |      |           |         |        |       |          |             |     |                        |
|        |                      |                |                    |              |       |      |           |         |        |       |          |             |     |                        |
|        | D. I. J.             |                |                    |              |       |      |           |         |        |       |          |             |     |                        |
|        | Details              | Product        | Notes              |              |       |      |           |         |        |       |          | •           |     | Products Tab:          |
|        | Product List         | Model          | Serial No.         | Notes        |       |      |           |         |        |       |          | U           |     |                        |
|        |                      |                |                    |              |       |      |           |         |        |       |          |             |     | Click on the plus icon |
|        |                      |                |                    |              |       |      |           |         |        |       |          |             | _   | to add products.       |
|        |                      |                |                    |              |       |      |           |         |        |       |          |             | _   |                        |
|        |                      |                |                    |              |       |      |           |         |        |       |          |             | _   |                        |
|        |                      |                |                    |              |       |      |           |         |        |       |          |             | _   |                        |
|        |                      |                |                    |              |       |      |           |         |        |       |          |             | _   |                        |
|        |                      |                |                    |              |       |      |           |         |        |       |          |             | _   |                        |
|        |                      |                |                    |              |       |      |           |         |        |       |          |             | _   |                        |
|        |                      |                |                    |              |       |      |           |         |        |       |          |             | _   |                        |
|        |                      |                |                    |              |       |      |           |         |        |       |          |             |     |                        |
| 1      |                      |                |                    |              |       |      |           |         |        |       |          |             | -   |                        |
|        |                      |                |                    |              |       |      |           |         |        |       |          |             |     |                        |

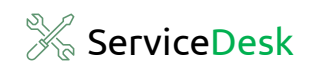

| sd Serv  | iceDesk Lite 2024 R <sup>-</sup><br>Organization | .0<br>Master Adm | in Help へ          |              |       |      |           |         |        |       | - 0                                          | ×<br>ø× |   |                                                  |
|----------|--------------------------------------------------|------------------|--------------------|--------------|-------|------|-----------|---------|--------|-------|----------------------------------------------|---------|---|--------------------------------------------------|
| +<br>New | B f                                              | te Date filter   | Q ~<br>Search More |              |       |      |           |         |        |       | Contract                                     | ×       |   |                                                  |
| C        | Contract List<br>Contract No                     | Name             | Address            | Telephone No | Email | Туре | From Date | To Date | Amount | Notes | Last 100 Contracts                           | I       |   |                                                  |
|          | Details                                          | Produc           | t Notes            |              |       |      |           |         |        |       |                                              |         |   |                                                  |
|          | Product List<br>Product                          | Model            | Serial No.         | Notes        |       |      |           |         |        |       | Add Product<br>Edit Product<br>Delete Produc | ct      | - | Select Add Products<br>Products window will open |
|          |                                                  |                  |                    |              |       |      |           |         |        |       |                                              |         |   |                                                  |
|          |                                                  |                  |                    |              |       |      |           |         |        |       |                                              |         |   |                                                  |
|          |                                                  |                  |                    |              |       |      |           |         |        |       |                                              |         |   |                                                  |
| L        |                                                  |                  |                    |              |       |      |           |         |        |       |                                              | л       |   |                                                  |

| Product        |                | ×            |
|----------------|----------------|--------------|
| <b>√</b><br>ок |                | ×            |
| Product *      | Laser Printers | ~ <b>+</b> Ċ |
| Model          | SIA4452W       |              |
| Serial No.     | EKKE2124872ER  |              |
| Notes          | Boss Cabin     | ^            |
|                |                |              |
|                |                | ~            |
|                |                | 10/100       |

Fill products details such as:

- Select Product
- Model
- Serial No.

• Enter Notes or Remarks, if any Click on **OK** to save the product.

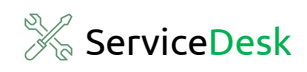

| iDesk Lite 2024 R 1.0<br>ganization Master Adr | nin Help A           |              |       |      |           |         |        |       | - 0                | ×<br>5 × |                                                                                           |
|------------------------------------------------|----------------------|--------------|-------|------|-----------|---------|--------|-------|--------------------|----------|-------------------------------------------------------------------------------------------|
| Save Delete Date filter                        | Q V<br>Search More   |              |       |      |           |         |        |       | Contract           | ×        |                                                                                           |
| ntract List<br>ntract No Name                  | Address              | Telephone No | Email | Туре | From Date | To Date | Amount | Notes | Last 100 Contracts |          |                                                                                           |
| Details Prod<br>Product List<br>Product Model  | uct Notes Serial No. | Notes        |       |      |           |         |        |       | ¢                  |          | Product is added to the list.                                                             |
| Laser Printers SIA4452                         | V EKKE2124872ER      | Boss Cabin   |       |      |           |         |        |       |                    |          | Click on the plus icon and repeat<br>the process to add multiple<br>products to the list. |

| 외 ServiceDeak Lite 2024 R 1.0<br>Organization Master Admin Help 옷                             | - 0 X<br>- 0 X                                     |
|-----------------------------------------------------------------------------------------------|----------------------------------------------------|
| + P a a a Q →<br>New Save Delete Date fiter Search More                                       | Contract x                                         |
| Contract List Contract Ho Hame Address Telephone Ho Email Type From Date To Date Amount Hotes | Last 100 Contracts                                 |
| Details Product Notes                                                                         | Notes Tab:                                         |
| replaced cartridge every 6 months                                                             | Here, enter any notes or remarks for the contract. |
|                                                                                               |                                                    |
|                                                                                               | 33/100                                             |

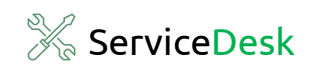

| sd S | ServiceDesk Lite 202<br>Organizatio | <sup>24 R 1.0</sup><br>n Master Ad | dmin Help ද        |              |                                     |
|------|-------------------------------------|------------------------------------|--------------------|--------------|-------------------------------------|
| N    | ew Save                             | Delete Date filter                 | Q V<br>Search More | -            | Click on Save to save the contract. |
| l,   | Contract No                         | Name                               | Address            | Telephone No |                                     |

| viceDesk Lite 2024 R 1.0<br>Organization Master Admin Help へ  |                                           | - 0 ×<br>_ 8 ×                       |
|---------------------------------------------------------------|-------------------------------------------|--------------------------------------|
| - 💾 🛅 🗐 Q 🗸<br>v Save Delete Date filter Search More          |                                           | (iii) Contract ×                     |
| Contract List<br>Contract No Hame Address                     | Telephone No Email Type from Date To Date | Last 100 Contracts<br>a Amount Notes |
| Details Product Notes Notes replaced cartridge every 6 months | New Contract X                            |                                      |
|                                                               |                                           |                                      |
|                                                               |                                           | 33/100                               |

Contract No.1 is generated. Contract was saved successfully. Click on **OK**.

| save De                 | iete Date filter Se         | arch More                         |                            |                      |                  |                         |                       |                |                          | Last 100 Contract | arts                                |
|-------------------------|-----------------------------|-----------------------------------|----------------------------|----------------------|------------------|-------------------------|-----------------------|----------------|--------------------------|-------------------|-------------------------------------|
| Contract No             | Name<br>Supreme Enterprises | Address<br>112, Mahape Industrial | Telephone No<br>8775263524 | Email<br>supremeent@ | Type<br>Warranty | From Date<br>01-08-2024 | To Date<br>31-07-2025 | Amount<br>1200 | Notes<br>replaced cartri |                   | We can see the contra<br>this list. |
| Details                 | Product                     | Notes                             |                            |                      |                  |                         |                       |                |                          |                   |                                     |
| Contract No             | auto                        |                                   | Contract Type              |                      |                  |                         | ~                     |                |                          |                   |                                     |
| Name *<br>Address       |                             | ,                                 | Period<br>Amount           | 27-08-20             | )24              | To 26-08-2025           |                       |                |                          |                   |                                     |
| Telephone No.<br>E-Mail |                             |                                   |                            |                      |                  |                         |                       |                |                          |                   |                                     |
|                         |                             |                                   |                            |                      |                  |                         |                       |                |                          |                   |                                     |
|                         |                             |                                   |                            |                      |                  |                         |                       |                |                          |                   |                                     |
|                         |                             |                                   |                            |                      |                  |                         |                       |                |                          |                   |                                     |

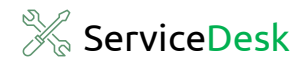

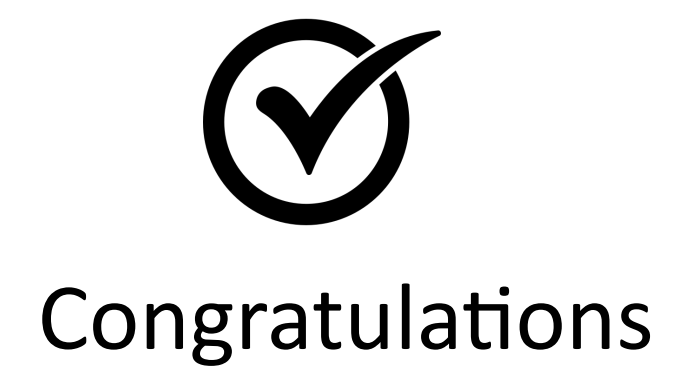

### You have successfully entered your first contract in ServiceDesk

## **SPINSO**

# Thank you

## For more information

Kindly Call us or WhatsApp +91.99 201 401 00 for any queries.

For more info visit: **spinso.com** 

Next step

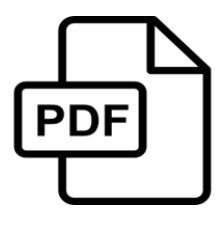

**Renew Contract** 

how to renew a contract with just a few clicks in ServiceDesk Lite

SD Lite Renew-Contract.pdf

page **10** 

Celebrating

# SPINSO

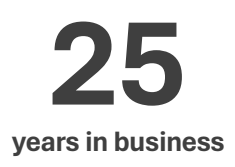

### Other software products

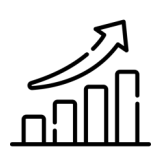

SalesTracker manage leads & follow-ups

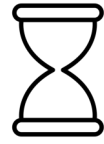

TimeTracker

manage timesheet & approvals

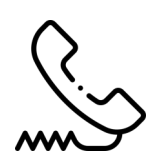

**ComplaintTracker** manage customer complaints

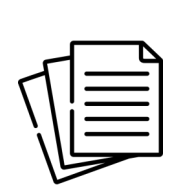

### QuotationTracker

create professional quotation

## SPINSO

601, Odyssey IT Park, Road No 9, Wagle Estate, Near Old Passport Office, Thane 400 604. Maharashtra, INDIA

### 91.**99 201 401 00**

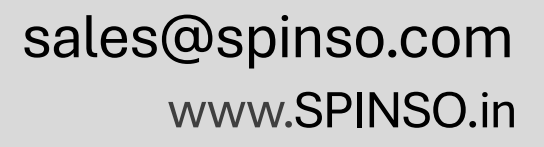